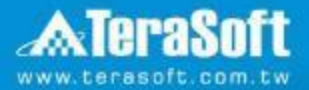

## National Taiwan University MATLAB Installation Guideline

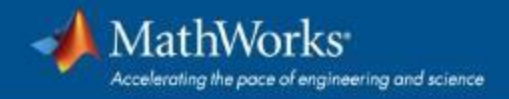

#### **Campus-Wide License Overview**

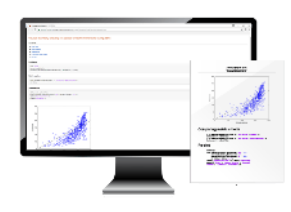

University & lab computers

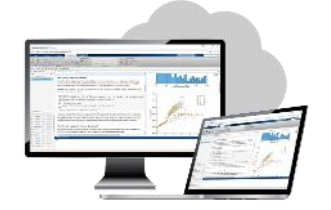

**Online access** 

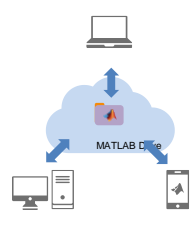

Cloud Storage & Sharing

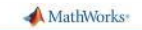

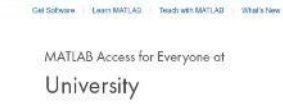

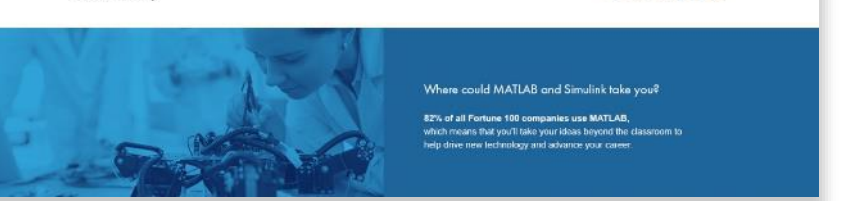

#### Self-paced online learning

- License covers all faculty, staff, students and their devices
- Access on campus, in lab and field, and at home, including off-network

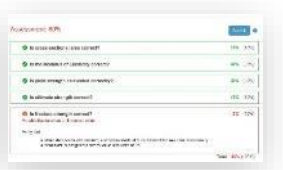

- Auto-graded homework
- Immediate tool availability for end users via self-serve portal

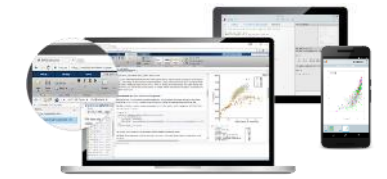

Personal Computers & Mobile Devices

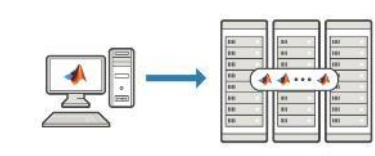

MATLAB' SIMULINK'

Clusters & HPC

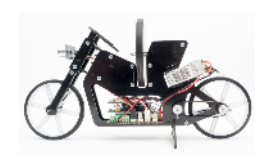

Low-cost hardware support

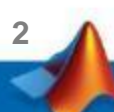

## Index

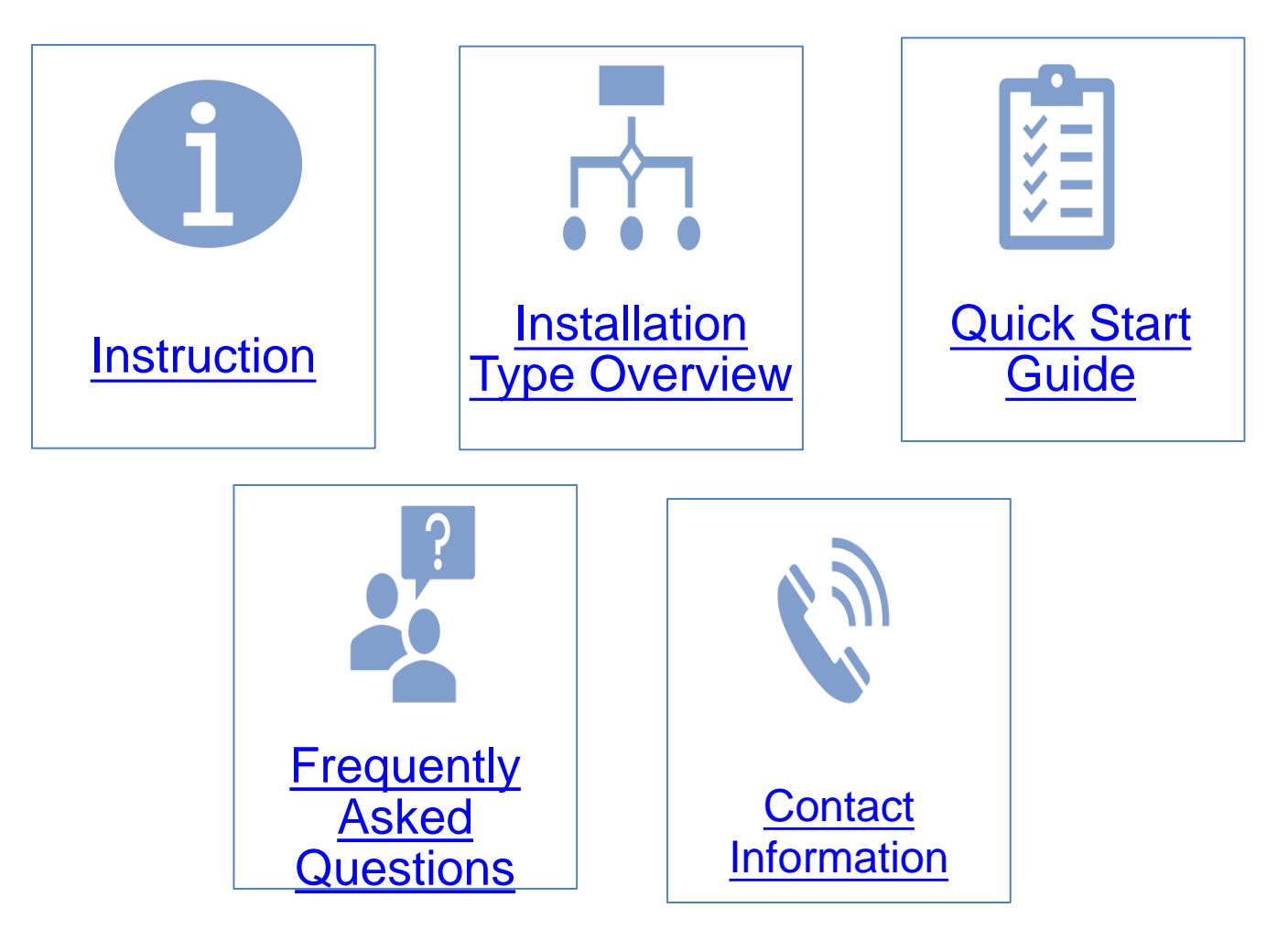

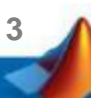

#### Instruction

- Hi, welcome to join MathWorks community!
- This guide describes how to install and activate a Total Academic Headcount (TAH) license. The TAH license allows campus-wide access on university-owned computers to all faculty, staff and students. Faculty, staff, and students are also able to install MathWorks software on their personally-owned computers.
- If you use Mobile phone to read this document, please open with Adobe Acrobat Reader APP for hyperlink (App download: iOS: <u>https://goo.gl/Z4LCyj</u> Android : <u>https://goo.gl/Ty4ohc</u>)
- Legends:
  - Installation type Overview

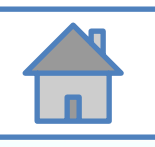

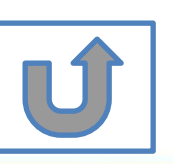

#### **Before Install Software**

- Please check hardware and system for success installation.
  - System Requirements & Platform Availability

(http://www.mathworks.com/support/sysreq/current\_release/)

- 64 bit OS supports the latest release.
- 32 bit OS, only support 2015b or earlier releases.
- Note:
  - The whole installation process requires internet, please make sure you have internet access before start installation process
  - You can install different version MATLAB in one computer.
  - The number of download and install software on computer with One MathWorks' account is unlimited.

#### **Installation Type Overview**

#### Choose the installation type you need.

- Command window shows • Keep current MATLAB, still New User, never install MATLAB before. the notification of license want to download the latest expiration. version. New Computer would like to install software. Activation wizard appears when open MATLAB. C. Use latest A. New B. License Release or use GU GO GO different version of Expired Installation MATLAB
  - Unknown software source, wish to adopt to authentic MATLAB license.
- Add new toolboxes into
  - The latest release
  - Existing release

D. Legal License Adoption **GO** E. Add New Toolbox

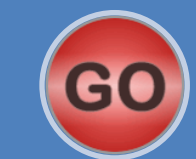

#### **Quick Start Guide**

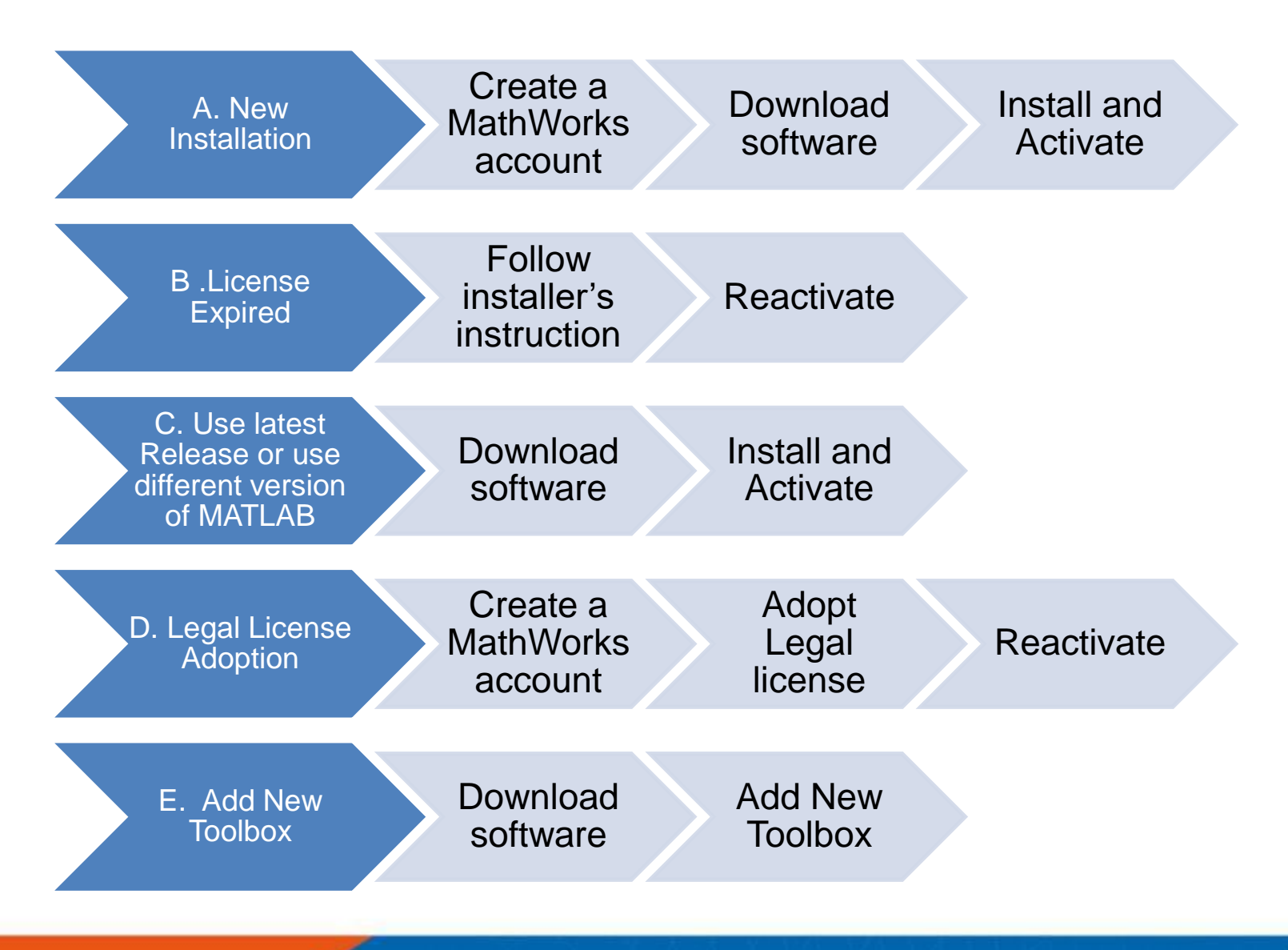

## **A. New Installation**

# Click three processes in order to follow instruction

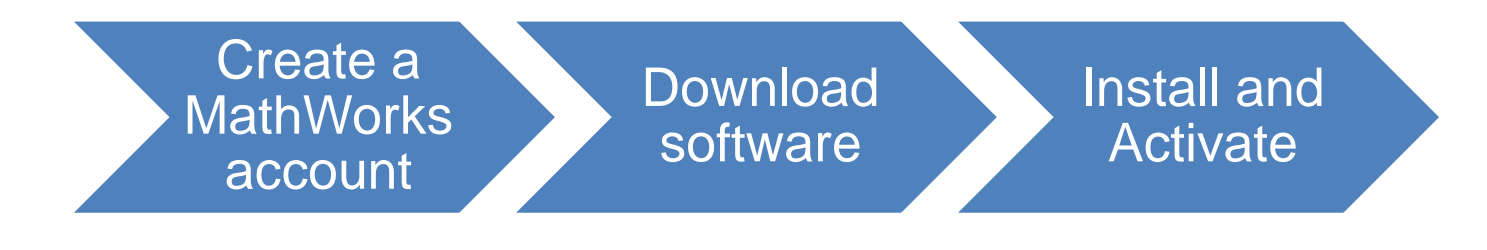

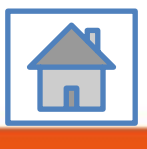

8

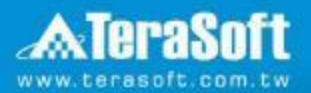

### Create a MathWorks account

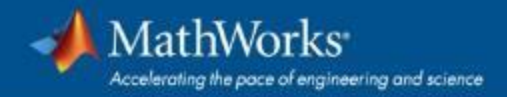

#### Go to www.mathworks.com

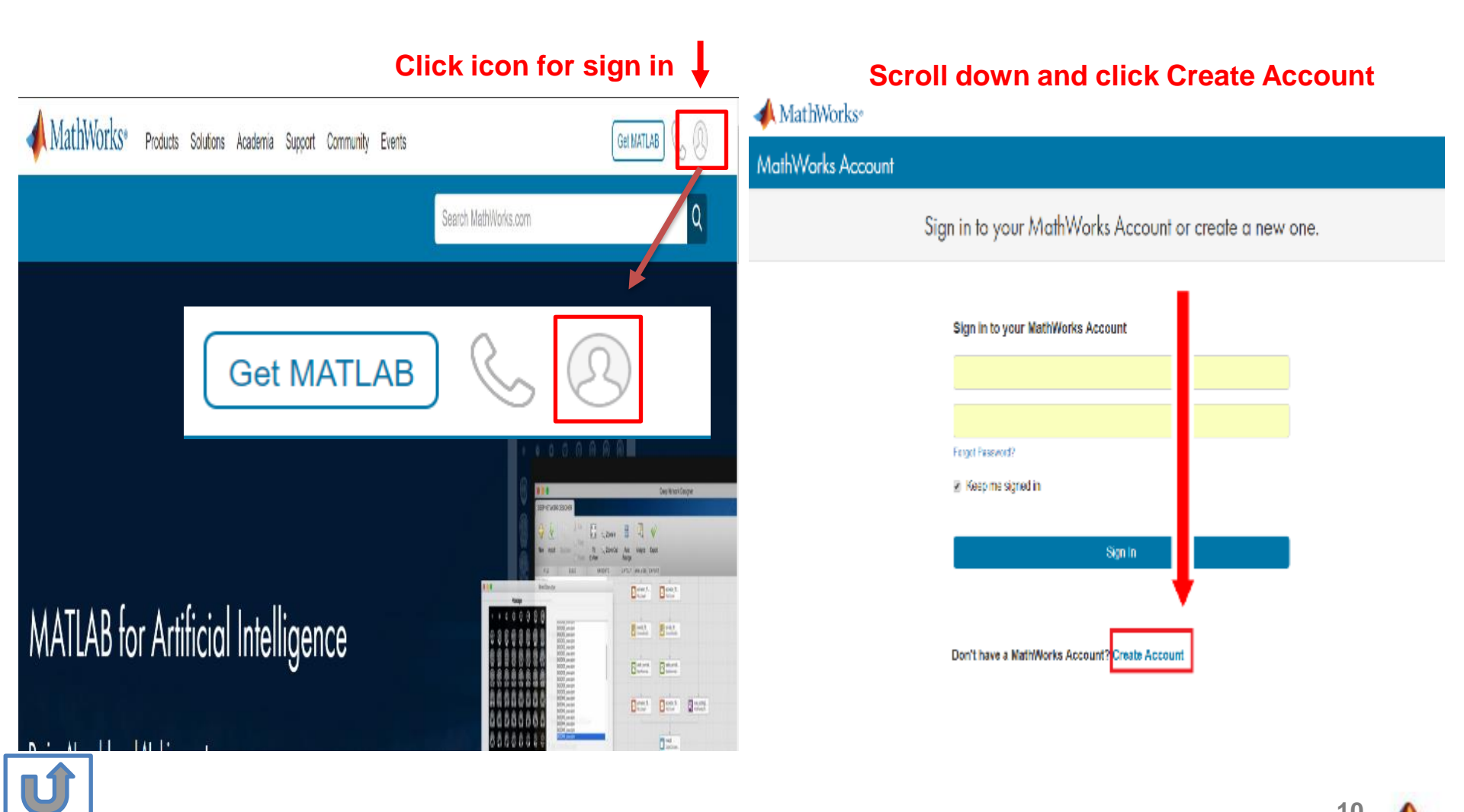

#### Create a new account

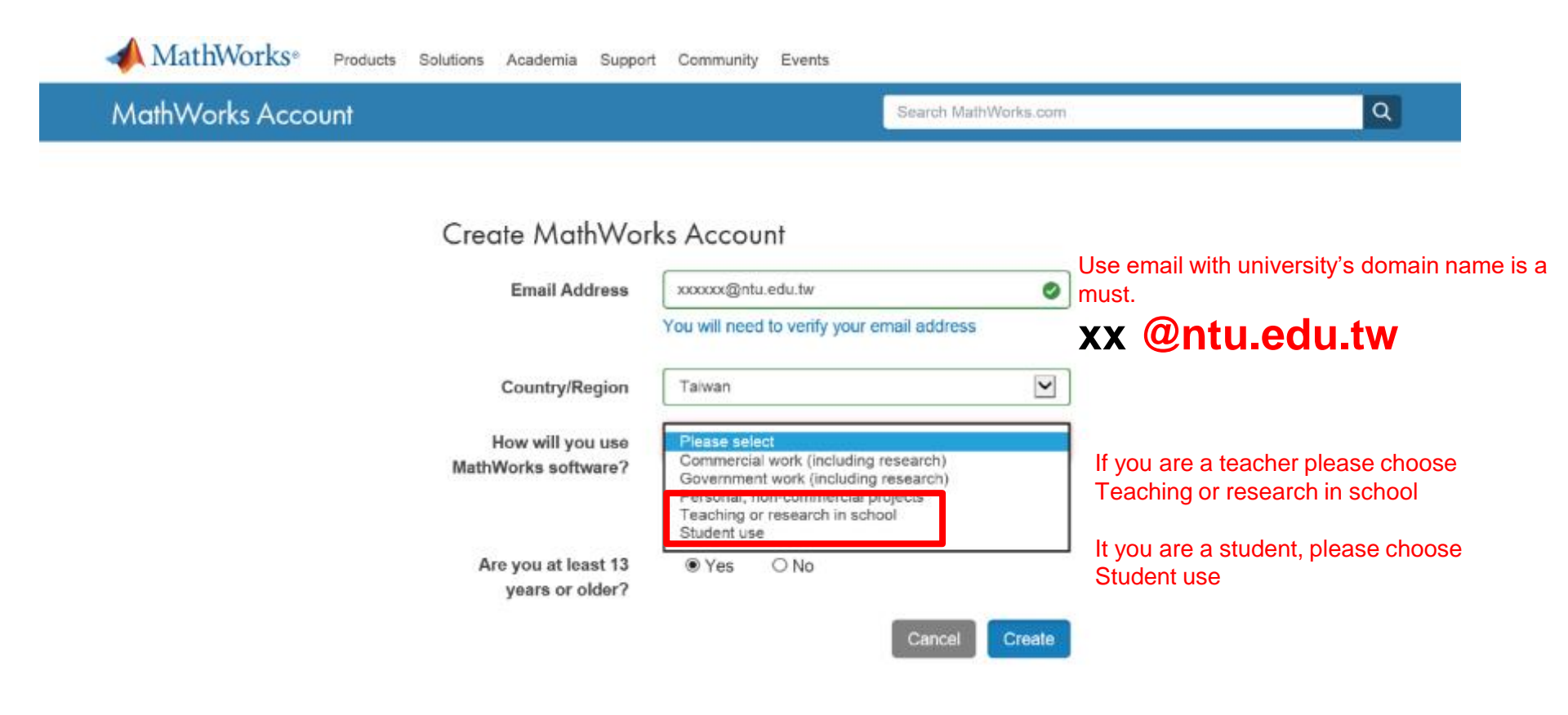

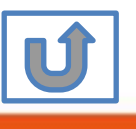

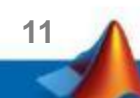

#### Verify your email

#### 猵輯(E) 檢視(Ⅴ) 我的最愛(A) 工具(T) 說明(H)

MathWorks<sup>®</sup> Products Solutions Academia Support Community Events Company

#### MathWorks Account

#### Verify your email address

- 1. Go to your inbox for eric@terasoft.com.tw.
- 2. Click the link in the email we sent you.

#### Didn't get the email?

- 1. Check your spam folder.
- 2. Send me the email again.
- 3. Contact Customer Support if you still do not have the email.

Search MathWo

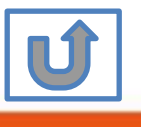

#### **Click the Verify link**

| 檔案(F) | 編輯(E)                           | 檢視(∨)                                              | 我的最愛(A)                                            | 工具(T)           | 說明(H)                |
|-------|---------------------------------|----------------------------------------------------|----------------------------------------------------|-----------------|----------------------|
|       | 新信匣 (0/                         | 1)                                                 | All Forward FwdAsA                                 | ≝¶<br>FwdAsOrig | Print AddrBoo        |
|       | 寄件者: se<br>收件者: er<br>主旨: Verif | rvice <serv<br>ic@terasof<br/>y Email Ad</serv<br> | v <mark>ice@mathworks</mark><br>t.com.tw<br>Idress | .com> 🤶         | £ <mark>×</mark> .≣× |
|       | Than                            | k you foi                                          | registering                                        | with Mat        | hWorks!              |
|       | To con                          | nplete the r                                       | egistration proce                                  | ess, verify y   | our email ad         |
|       |                                 | Verify yo                                          | ur email                                           | ]               |                      |
|       | Sincer<br>MathW                 | ely,<br>/orks Custo                                | omer Service Tea                                   | am              |                      |
|       | <u>Opt-ou</u><br>Privac         | t to remove                                        | this e-mail addres                                 | s from the N    | lathWorks con        |
|       | 44/4 5                          |                                                    |                                                    |                 |                      |
|       | ◀ 1/1 ₽<br>字集 utf-8             | > big5 🗸                                           | •                                                  |                 |                      |
|       |                                 |                                                    |                                                    |                 |                      |

13

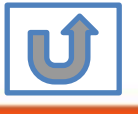

#### Search MathWorks.com

0

 $\bigcirc$ 

 $\bigcirc$ 

MathWorks Account

## **Complete personal information**

|                                                       | (Optional)                                                                                              | Must include 6 to 16<br>alphanumeric characters and<br>start with a letter (Example:<br>jsmith555) Learn more |
|-------------------------------------------------------|----------------------------------------------------------------------------------------------------|----------------------------------------------------------------------------------------------------|
| Password must include 8                               | Password                                                                                                |                                                                                                    |
| characters with one Capital lette                     | Password<br>Confirmation                                                                                |                                                                                                    |
| and a number                                          | What<br>describes<br>your role?                                                                         | <b>.</b>                                                                                                    |
|                                                       | Department                                                                                              | <b>T</b>                                                                                                    |
| Both full School name or abbreviation are acceptable. | Location of you<br>Please provide<br>English.<br>Location of<br>School/Univer<br>School /<br>University | Taiwan                                                                                                    |
|                                                       | <ul> <li>Based on you<br/>associated to<br/>your universit</li> </ul>                                   | ur email address, you will be<br>a MATLAB License belonging to<br>ty.                                         |
|                                                       | Help<br>Technical prot<br>account?<br>Yes! Direct m                                                     | blems or questions about your<br>te to the Contact Support page.                                              |
|                                                       |                                                                                                    | I accept the Online Services<br>Agreement                                                                     |

First Name

Last Name

User ID

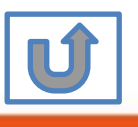

We will not sell or rent your personal contact information. Please choose the next step according to the installation type that you selected.

### **Click Red box for following processes.**

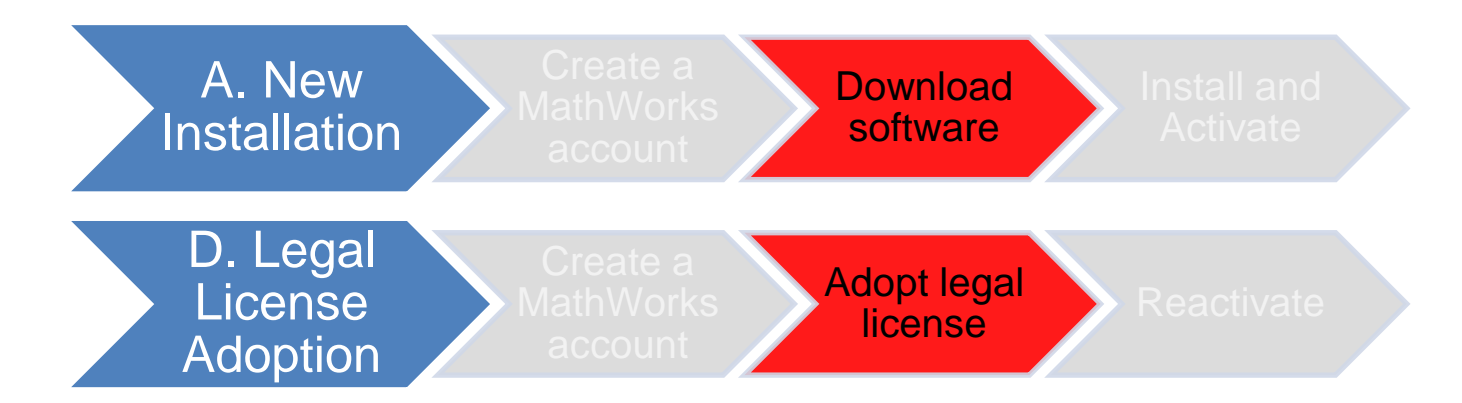

If you choose [A. New Installation] installation type, click [Download software] to continue.

If you choose [D. Legal License Adoption] installation type click [Adopt Legal license] to continue.

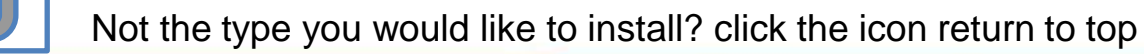

#### **Provide MathWorks Account details to administrator**

- After create a new MathWorks account, please complete the form of MATLAB & Simulink Application for individual license installation as link below.
- Note: It takes 2-3 days to process application for licenses, the installation team will contact to those who with problems for application form.

MATLAB & Simulink Application form Link: https://forms.office.com/r/JtFHFMQXnW

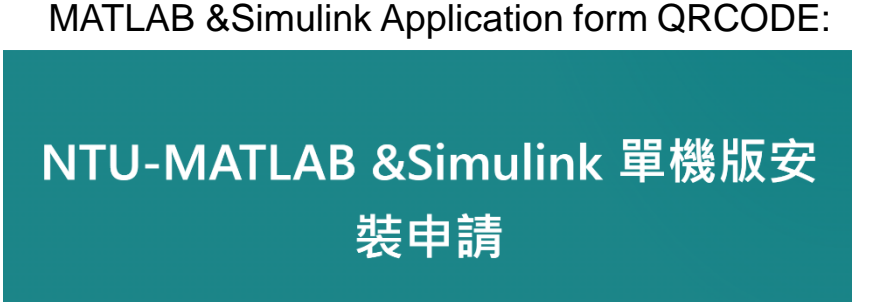

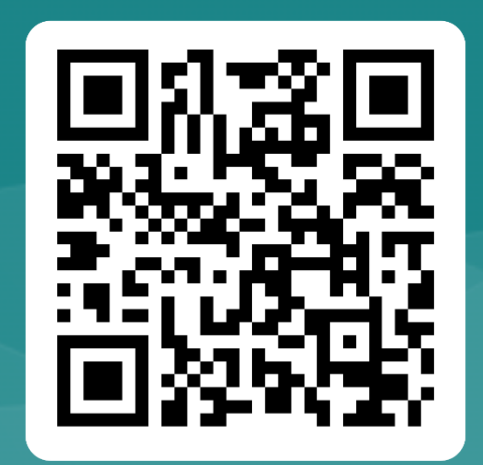

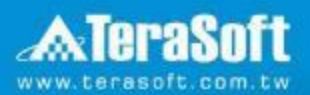

## **Download software**

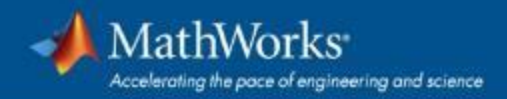

### Go to www.mathworks.com and Sign in

#### MathWorks\* Products Solutions Academia Support Community Events Get MATLAB Search MathWorks.com a Get MATLAB E som E Box -Dist." MATLAB for Artificial Intelligence Eres. E -----Entered. 8 Des' Des' Saat 11-1

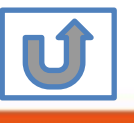

18

Click icon for sign in

# Go to your MathWorks account · Click the icon for download software

| MathWorks® Products S                    | Solutions Academia Support Community Events |                      | Get MATLAB                         |
|------------------------------------------|---------------------------------------------|----------------------|------------------------------------|
| MathWorks Account                        |                                             | Search MathWorks.com | Q                                  |
| My Account Profile - Security Settings - | Quotes Orders Community Profile             |                      |                                    |
|                                          | My Software                                 |                      |                                    |
| JL                                       | License Label                               | Option               | Use                                |
| _                                        | MATLAB (Individual)                         | Total Headcount      | Academic 🖡 💥 🐂                     |
| MATLAB Drive                             |                                             |                      |                                    |
| MATLAB Online                            |                                             |                      | N                                  |
| Self-Paced Courses                       |                                             |                      |                                    |
| Service Requests                         |                                             |                      |                                    |
| Bug Reports                              | Link an additional license                  |                      | View additional Licenses or Trials |
| Online Services Agreement                | ⊕ Get a trial                               |                      |                                    |
|                                          |                                             |                      |                                    |

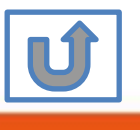

Individual Label will appear · click icon for download

#### Click the download button for the current release.

RJ

#### 📣 MathWorks®

#### Downloads

FAQ Installation and Licensing Help Contact support About R2023a Select Release R2023a I WANT TO: Install Products ent release Latest Features ✓ R2023a **Release Notes** R2022b Get MATLAB and Simulink Products System Requirements R2022a R2021b License Resources R2021a License Center Download for Windows R2020b Software Maintenance Service (233 MB) R2020a Released: 15 Mar 2023 R2019b Installation Guides R2019a Roadrunner Products plyspace Products R2018b **Download for** R2018a 32 bit OS R2017b adRunner Products R2017a R2016b Can't find what you are looking for? R2016a R2015b R2015a R2015a

#### Please Note:

R2014b

- · the current release will vary over time.
- 64 bit OS supports current release · 32 bit OS, only support 2015b or earlier release.
- In order to receive the best computing performance, Minimum RAM requirement is 4 GB, Recommended: 8 GB · If you would like to install R2018a or later version,
- How to check your OS : https://support.microsoft.com/zh-tw/help/13443/windows-which-operatingsystem

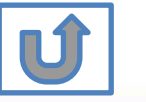

# Choose a supported platform and download the installer.

MathWorks<sup>®</sup> RJ **Downloads** Installation and Licensing Help FAQ Contact support About R2023a R2023a Select Release Install Products I WANT TO: V Latest Features ✓ R2023a Release Notes R2022b Get MATLAB and Simulink Products V System Requirements R2022a Show More License Resources License Center **Download for Windows** Software Maintenance Service (233 MB) Released: 15 Mar 2023 Installation Guides **Roadrunner Products Get Polyspace Products** > Get RoadRunner Products > The System will detect your operation system automatically, you Can't find what you are looking for? Can choose other OS if needed.

#### Please Note: the current release will vary over time.

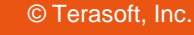

#### **Run installer**

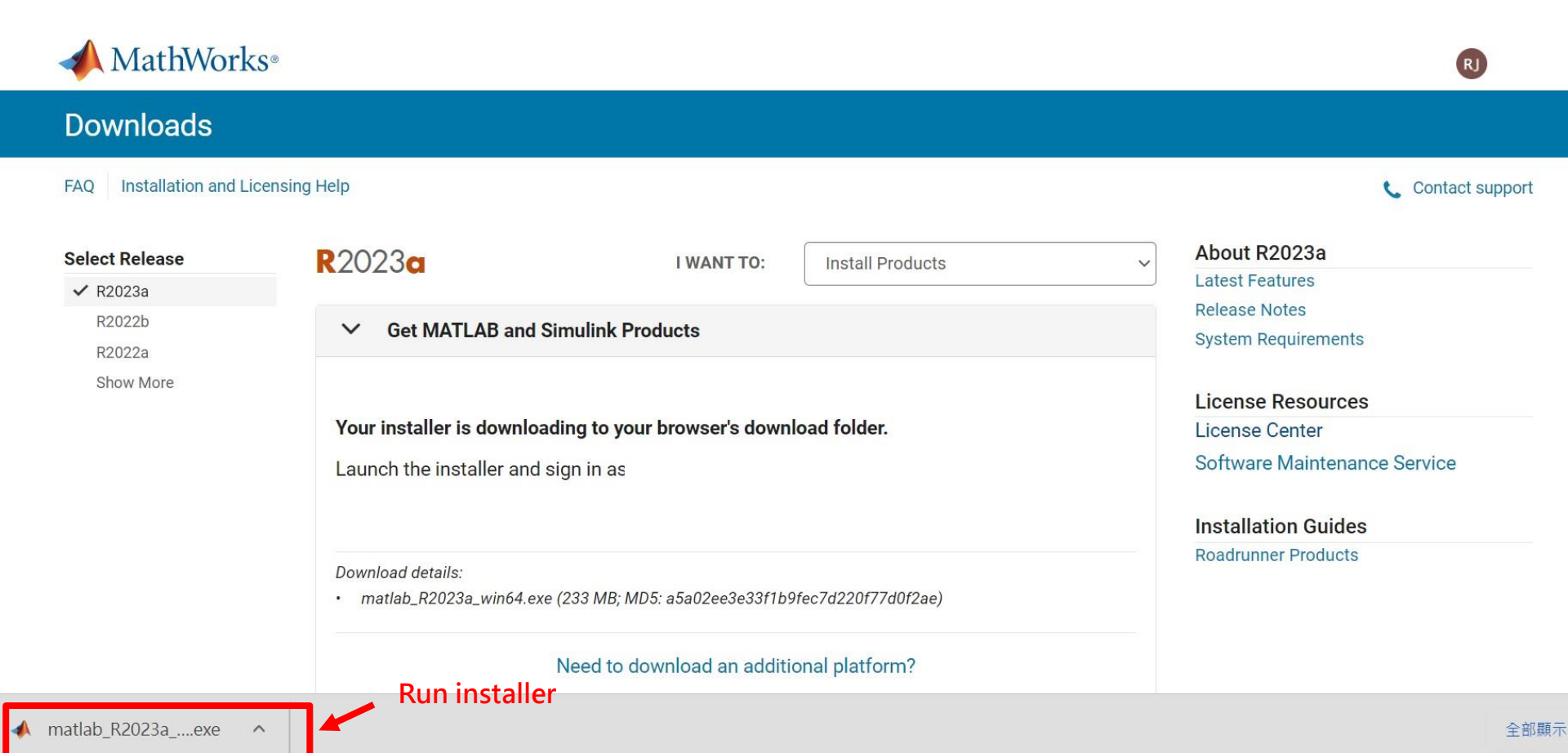

Please Note: the current release will vary over time.

Please choose the next step according to the installation type that you selected. Click Red box to continue

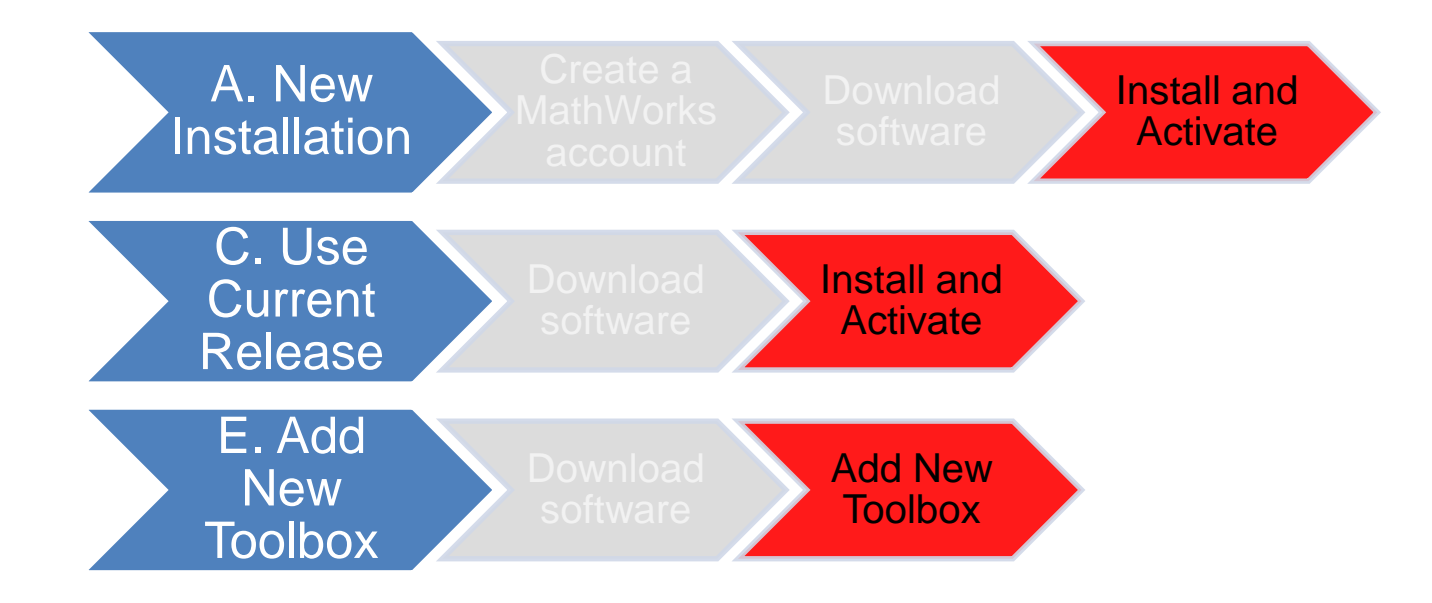

If you choose [A. New Installation] installation type, click [Install and Activate] to continue. If you choose [C. Use Current Release] installation type click [Install and Activate] to continue. If you choose [E. Add New Toolbox] installation type click [Add New Toolbox] to continue.

Not the type you would like to install? click the icon return to top

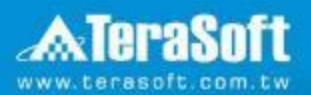

## **Install and Activate**

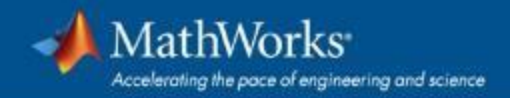

### In the installer, select Log in with a MathWorks Account and follow the online instructions.

| 📣 MathWorks Product Installer |                                                                                                 | – 🗆 X                       |                  |                  |
|-------------------------------|-------------------------------------------------------------------------------------------------|-----------------------------|------------------|------------------|
|                               |                                                                                                 | Advanced Options            |                  |                  |
|                               | MathWorks<br>Email<br>No account? Create onel<br>By signing in you agree to our privacy policy. | MathWorks Product Installer |                  | Advanced Options |
|                               | Next                                                                                            |                             |                  | 1                |
|                               |                                                                                                 |                             | Forgot Password? | ]                |
|                               |                                                                                                 |                             | Sign in          | I                |
| 7                             |                                                                                                 |                             |                  |                  |

25

#### **Click Yes to accept the license agreement**

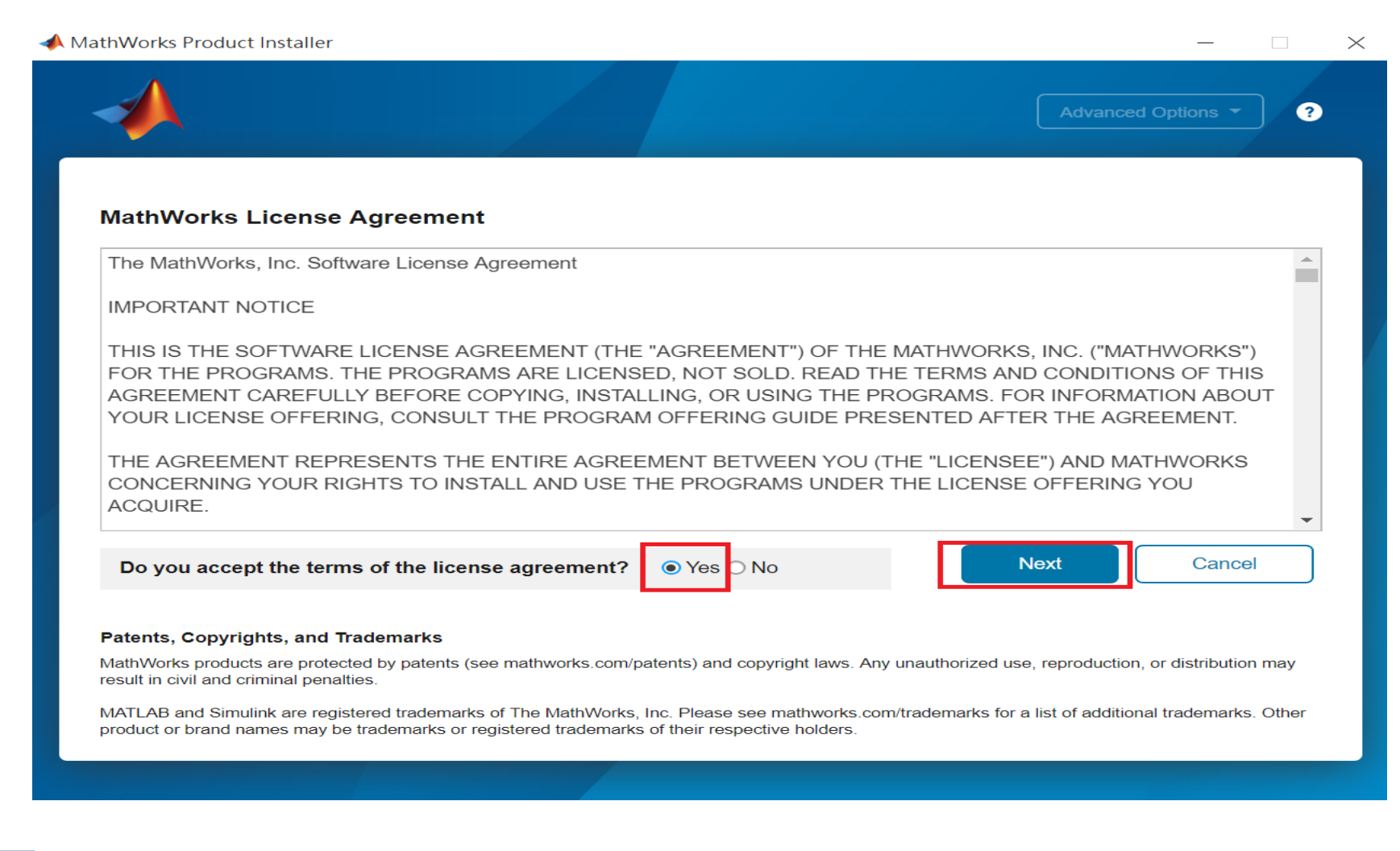

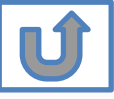

## Select a license **1089594**

|            |                  |          |                       | Advanced Options |
|------------|------------------|----------|-----------------------|------------------|
|            | DESTINATION      | PRODUCTS | OPTIONS               | CONFIRMATIO      |
| 0          | O                | <b>O</b> | O                     | O                |
|            |                  |          |                       |                  |
| Select lie | cense            |          |                       |                  |
| Licenses   | 6:               |          |                       |                  |
| License    | e Label          |          | License Use and Opti  | on               |
|            | MATLAB (Indivi   | dual)    | Academic - Total Head | count            |
|            |                  |          |                       |                  |
|            |                  |          |                       |                  |
|            |                  |          |                       |                  |
|            |                  |          |                       |                  |
| ◯ Enter Ac | stivation Key: 🕕 |          |                       |                  |
| ◯ Enter Ac | ctivation Key: 📵 |          |                       |                  |
| O Enter Ac | ctivation Key: 🚺 |          |                       |                  |
| O Enter Ac | ctivation Key: 📵 |          |                       | Next             |

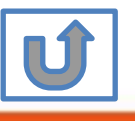

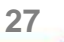

#### **Confirm User**

#### A MathWorks Product Installer $\times$ Advanced Options -? LICENSING DESTINATION PRODUCTS **OPTIONS** CONFIRMATION 0 **Confirm User** Name XXXX XXXX Email xxxx.xxxx @terasoft.com.tw Windows User Name XXXXXX 🖉 Next

28

#### **Choose installation Folder**

| <u> </u>  |                        |          |         | Advanced Options |
|-----------|------------------------|----------|---------|------------------|
|           |                        |          |         |                  |
| LICENSING | DESTINATION            | PRODUCTS | OPTIONS | CONFIRMATIO      |
| 0         | <b>—</b>               | 0        | 0       | 0                |
| Select o  | destination folder     |          |         |                  |
| C:\Prog   | gram Files\MATLAB\R202 | 0a       |         | Browse           |
|           |                        |          |         |                  |
| Restore   | Default                |          |         |                  |
| Restore   | Default                |          |         |                  |
| Restore   | Default                |          |         |                  |
| Restore   | Default                |          |         |                  |
| Restore   | Default                |          |         |                  |
| Restore   | Default                |          |         |                  |
| Restore   | Default                |          |         |                  |
| Restore   | Default                |          |         | Next             |
| Restore   | Default                |          |         | Next             |

29

© Terasoft, Inc.

Û

# Select the products you want to download and install.

|           |                           |          |         | Advanced Options |
|-----------|---------------------------|----------|---------|------------------|
| LICENSING | DESTINATION               | PRODUCTS | OPTIONS | CONFIRMATIO      |
| <b>o</b>  | <b>•</b>                  | <b>—</b> | 0       | 0                |
| <b>*</b>  | Select All<br>MATLAB      |          |         |                  |
| <b>*</b>  | Simulink                  |          |         |                  |
|           | 5G Toolbox                |          |         |                  |
|           | Aerospace Blockset        |          |         |                  |
|           | Aerospace Toolbox         |          |         |                  |
|           | Antenna Toolbox           |          |         |                  |
|           | Audio Toolbox             |          |         |                  |
|           | Automated Driving Toolbox |          |         |                  |
|           | AUTOSAR Blockset          |          |         |                  |
| <b>~</b>  | Bioinformatics Toolbox    |          |         |                  |
|           | Communications Toolbox    |          |         | •                |
|           |                           |          |         | Next             |

30

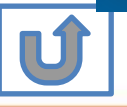

#### **Select shortcuts options**

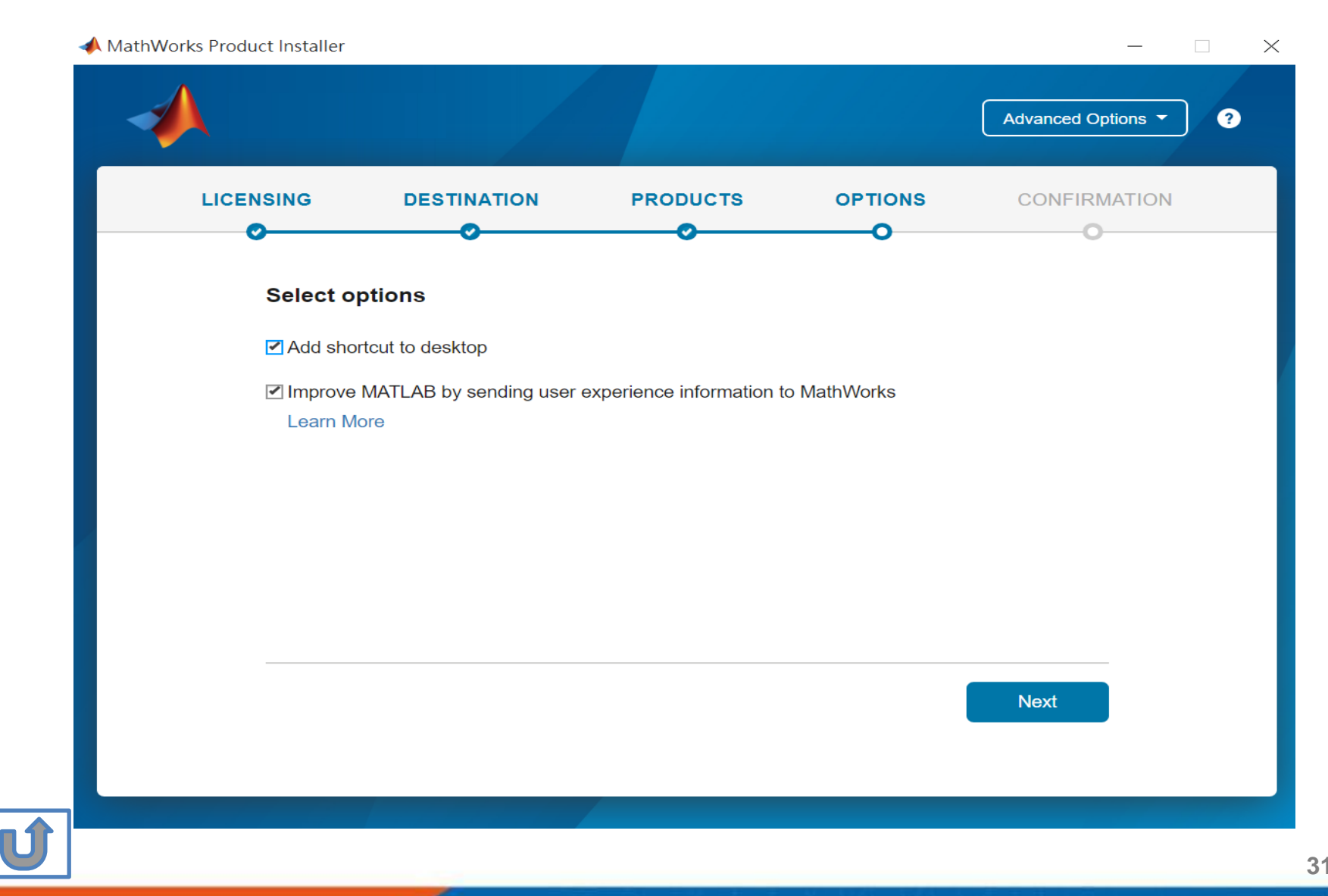

#### **Confirm selections and click Begin Install**

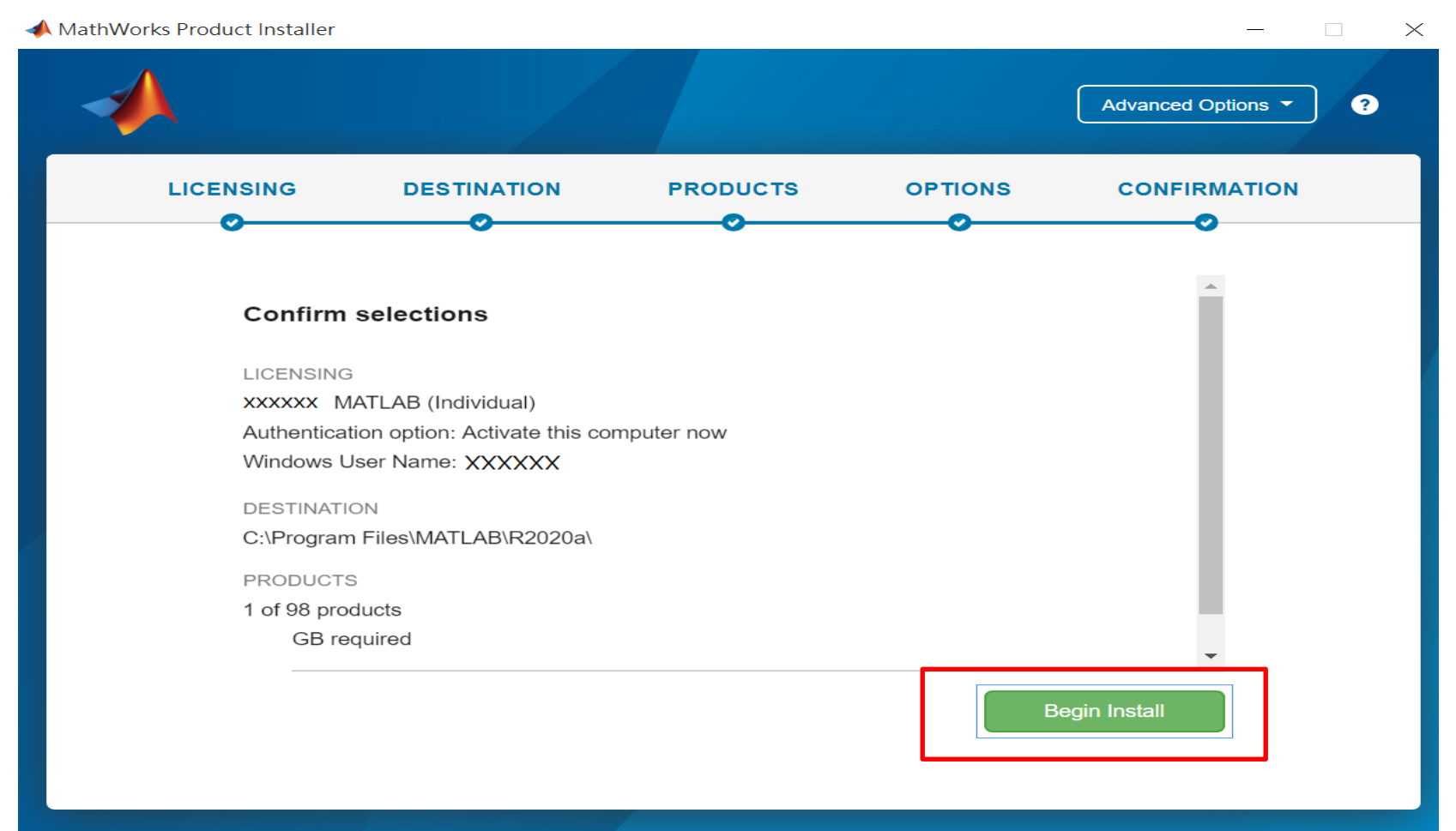

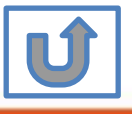

32

#### **Downloading and installing**

| 📣 MathWorks Pro | oduct Installer                        |   | $\times$ |
|-----------------|----------------------------------------|---|----------|
|                 | Advanced Optio                         | ? |          |
|                 |                                        |   |          |
|                 |                                        |   |          |
|                 | Downloading Simulink (681 of 1,640 MB) |   |          |
|                 | Download in progress                   |   |          |
|                 | 5%                                     |   |          |
|                 |                                        |   |          |
|                 |                                        |   |          |
|                 |                                        |   |          |

33

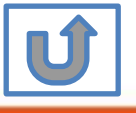

#### **Complete installation and continue active software.**

| MathWorks Product Installer                            |                    |
|--------------------------------------------------------|--------------------|
|                                                        | 3                  |
|                                                        |                    |
| Installation Complete                                  |                    |
| Activate your software                                 |                    |
| Note: To use the software, you must activate it first. |                    |
|                                                        |                    |
|                                                        |                    |
|                                                        |                    |
|                                                        |                    |
|                                                        |                    |
|                                                        |                    |
|                                                        |                    |
|                                                        | Close              |
|                                                        |                    |
|                                                        | T                  |
|                                                        |                    |
|                                                        |                    |
|                                                        |                    |
|                                                        | activation process |
|                                                        |                    |
|                                                        |                    |

## Installation complete.

Now your MATLAB & Simulink is ready for use

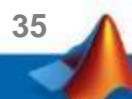

## **B. License Expired**

# Click two processes in order to follow instruction

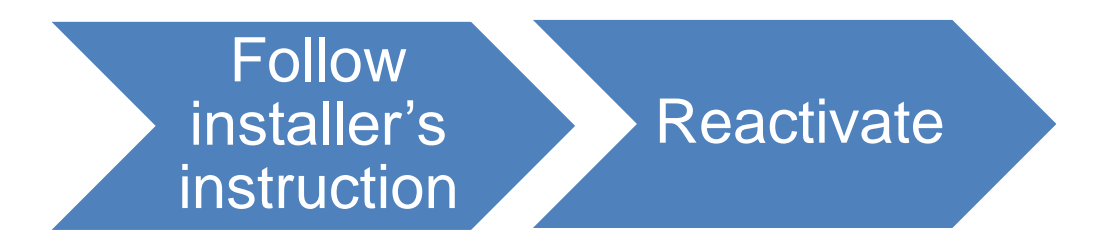

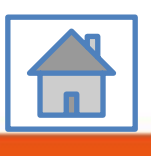

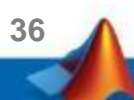

You can continue using when the license expire notification appears on Command Window. When the license is expired, reopen MATLAB and follow the instructions from installer.

| MathWorks Software Activation                                                                                                    | - • ×                  |
|----------------------------------------------------------------------------------------------------|------------------------|
| Activate MathWorks Software<br>Activation is a process that verifies licensed use of MathWorks products. This process<br>validates the license and ensures that it is not used on more systems than allowed by t<br>icense option you have acquired. | the MATLAB<br>SIMULINK |
| Activate automatically using the Internet (recommended)     Connection Se                                                                                                    | ettings                |
| Activate manually without the Internet                                                                                                    |                        |
|                                                                                                    |                        |
|                                                                                                    |                        |
|                                                                                                    |                        |
|                                                                                                    |                        |
|                                                                                                    |                        |
|                                                                                                    |                        |
| < Back Next > Cancel H                                                                                                    | elp MathWorks          |

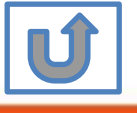

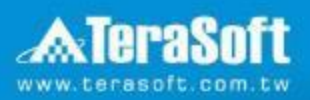

### Reactivate

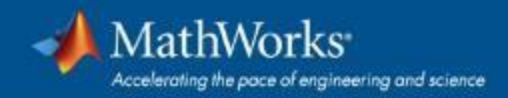

# Follow the installer's instruction, choose "Activate automatically using the Internet"

| MathWorks Software Activation                                                                                                    | - • ×              |
|----------------------------------------------------------------------------------------------------|--------------------|
| Activate MathWorks Software<br>Activation is a process that verifies licensed use of MathWorks products. This process<br>validates the license and ensures that it is not used on more systems than allowed by the<br>icense option you have acquired. | MATLAB<br>SIMULINK |
| Activate automatically using the Internet (recommended)     Connection Settings                                                                                                    |                    |
| Activate manually without the Internet                                                                                                    |                    |
|                                                                                                    |                    |
|                                                                                                    |                    |
|                                                                                                    |                    |
|                                                                                                    |                    |
|                                                                                                    |                    |
|                                                                                                    | MathWorks          |
| < Back Next > Cancel Help                                                                                                    |                    |

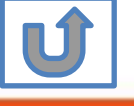

#### Log in to your MathWorks Account

| Log in to your M<br>Email address: | athWorks Account         |                   |   | MATLAB"<br>SIMULINK" |
|------------------------------------|--------------------------|-------------------|---|----------------------|
| Password:                          | Forgot your passwo       | ord?              | ] |                      |
| ⊘ Create a MathW                   | orks Account (requires a | n Activation Key) |   |                      |
|                                    |                          |                   |   |                      |

40

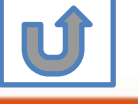

## Select License **1089594**

| License Label Option<br>Staff - Designated Computer |  |
|-----------------------------------------------------|--|
| Staff - Designated Computer                         |  |
|                                                     |  |
| Enter an Activation Key for a license not listed:   |  |

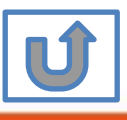

#### **Complete activation processes**

| Activation Complete     |                      |
|-------------------------|----------------------|
| Activation is complete. | MATLAB*<br>SIMULINK* |
|                         |                      |
|                         |                      |
|                         |                      |
|                         |                      |
|                         | Finish               |

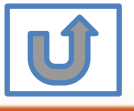

## **Activation** is complete

Now your MATLAB & Simulink is ready for use

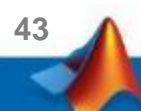

# C. Use latest Release or use different version of MATLAB

# Click two processes in order to follow instruction

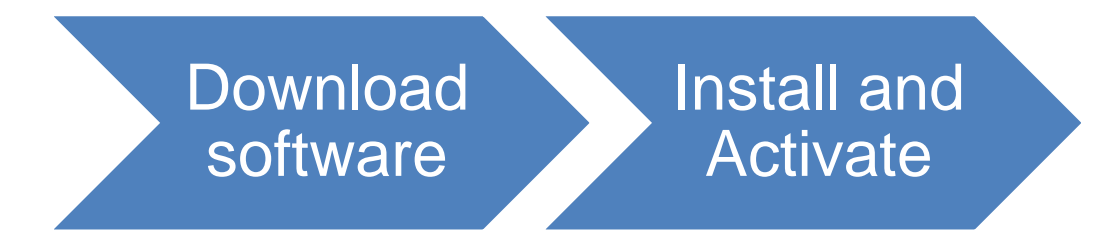

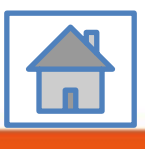

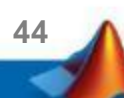

## D. Legal License Adoption

# Click three processes in order to follow instruction

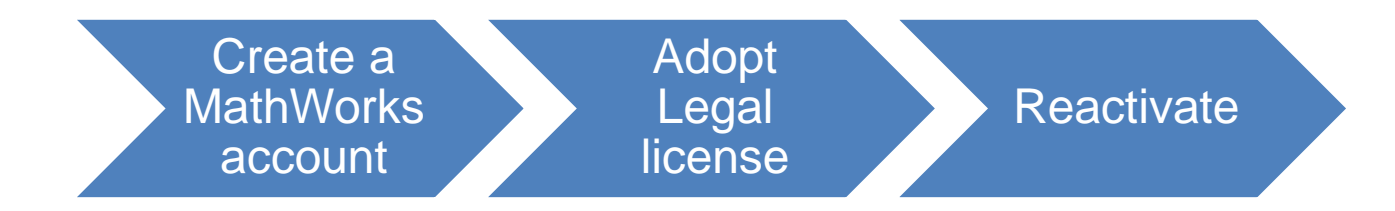

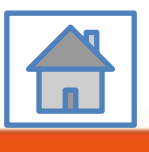

45

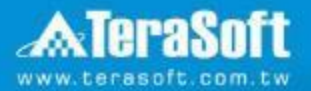

## **Adopt Legal license**

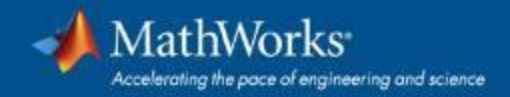

#### **Steps for people who Already installed MATLAB**

## if you would like to install the current release, please refer to [C.Use latest Releaseor use different version of MATLAB] instructions

Run MATLAB · Click Help -> Licensing -> Activate Software

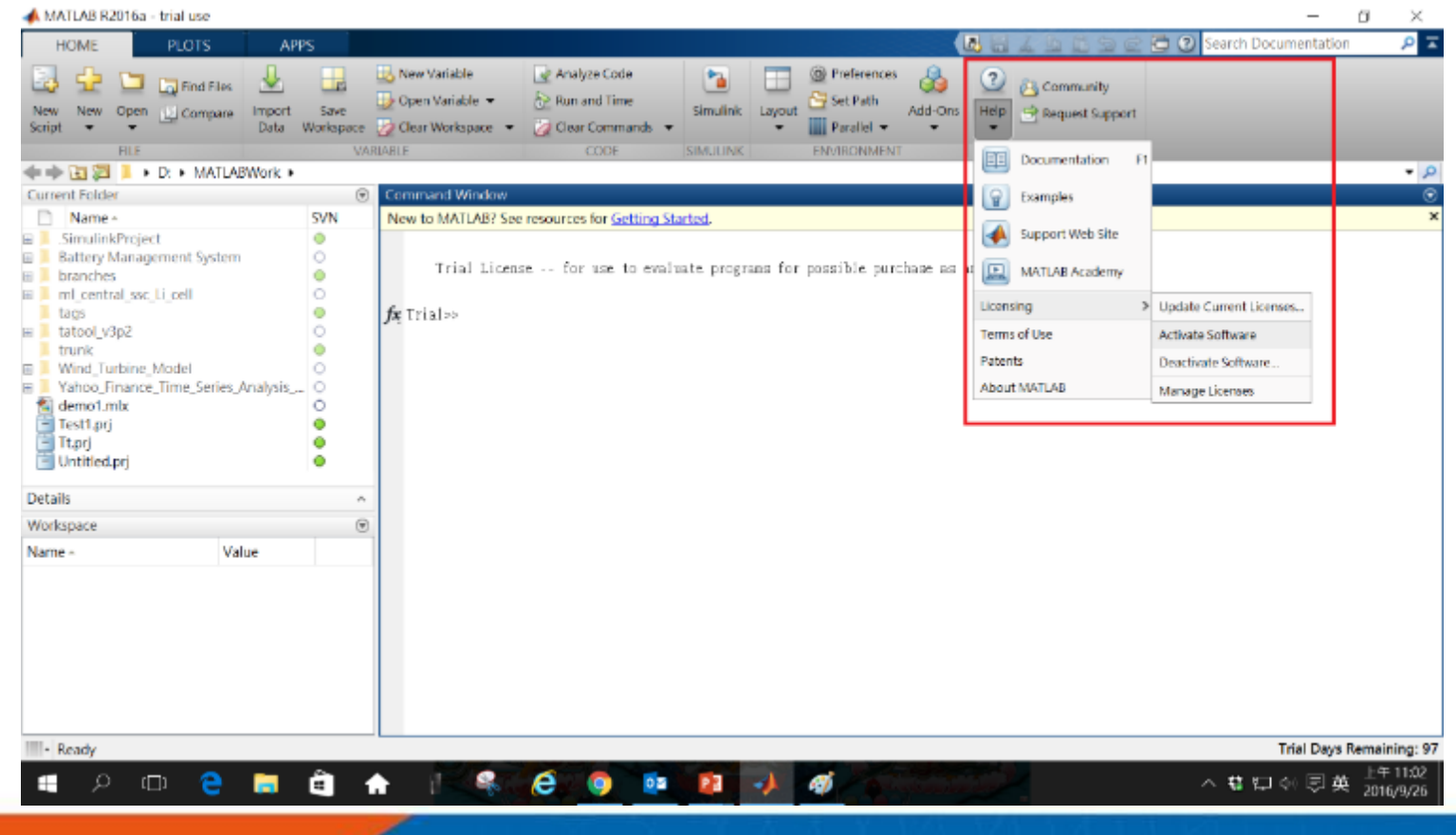

Please choose the next step according to the installation type that you selected. Click Red box to continue

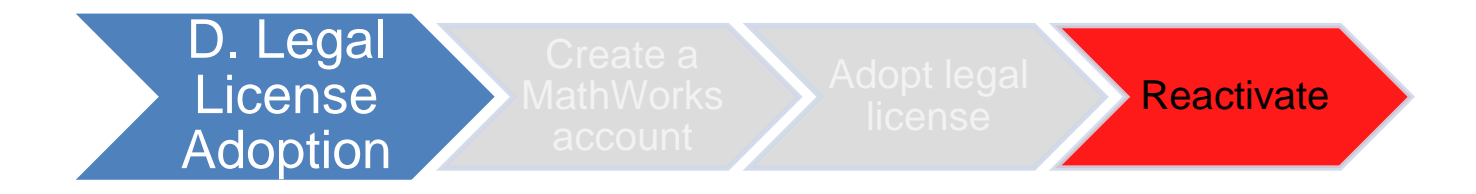

If you choose [D. Legal License Adoption] installation type click [Reactivate] to continue.

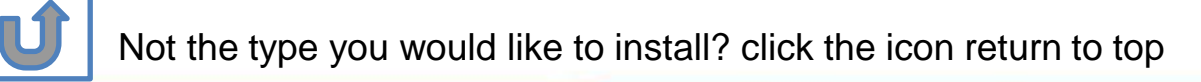

## **E. Add New Toolbox**

# Click two processes in order to follow instruction

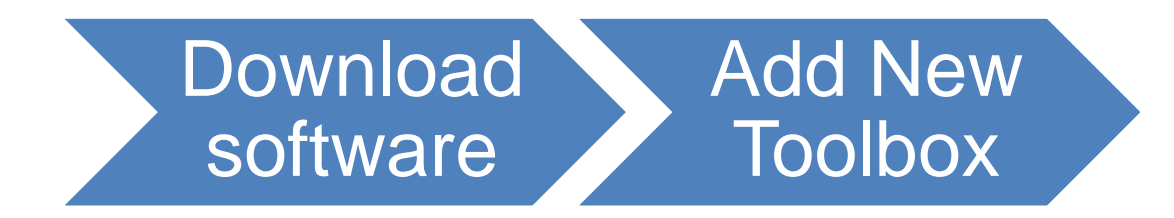

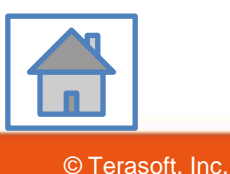

49

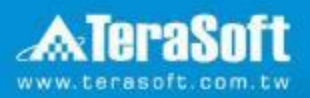

### Add New Toolbox

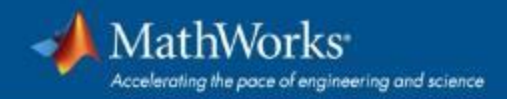

#### Run MATLAB installer, select Log in with a MathWorks Account and follow the online instructions.

| 📣 MathWorks Product Installer |                                                | – 🗆 X                         |                                          |                  |
|-------------------------------|------------------------------------------------|-------------------------------|------------------------------------------|------------------|
| -                             |                                                | Advanced Options •            |                                          |                  |
|                               | 📣 MathWorks*                                   | 📣 MathWorks Product Installer |                                          |                  |
|                               | Email No account? Create one!                  |                               |                                          | Advanced Options |
|                               | By signing in you agree to our privacy policy. | ext                           | MathWorks*                               |                  |
|                               |                                                |                               | ← jin% v litig is that comdw<br>Password |                  |
|                               |                                                |                               | Forgot Password?                         |                  |
|                               |                                                |                               |                                          | Sign In          |
|                               |                                                |                               |                                          |                  |
| 1                             |                                                |                               |                                          |                  |
| 1                             |                                                |                               |                                          |                  |

#### **Click Yes to accept the license agreement**

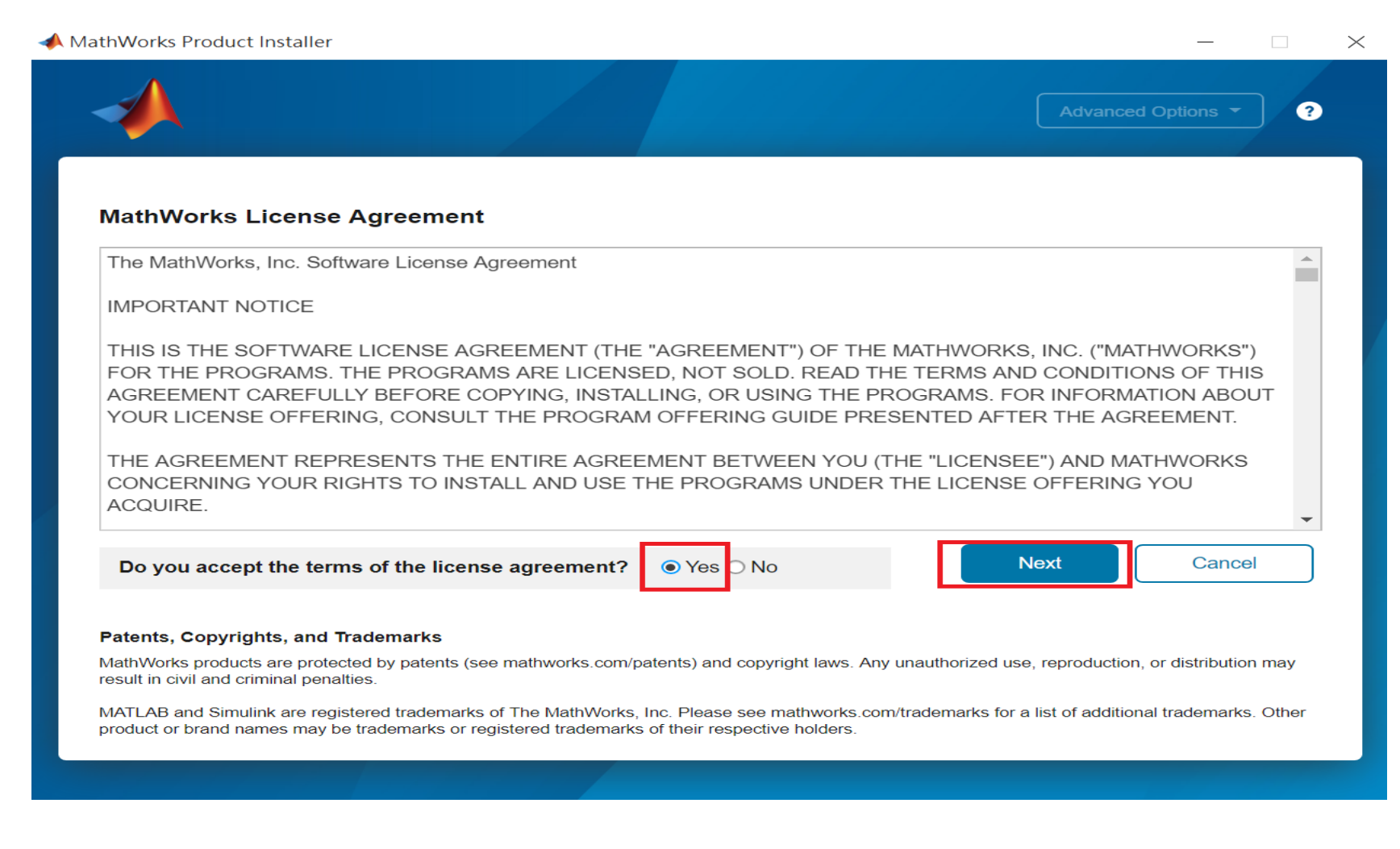

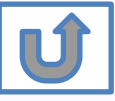

## Select a license **1089594**

|            |                  |          |                       | Advanced Options |
|------------|------------------|----------|-----------------------|------------------|
|            | DESTINATION      | PRODUCTS | OPTIONS               | CONFIRMATION     |
| O          | 0                |          | O                     | O                |
|            |                  |          |                       |                  |
| Select lie | cense            |          |                       |                  |
| Licenses   | 5:               |          |                       |                  |
| License    | Label            |          | License Use and Opti  | on               |
|            | MATLAB (Indivi   | dual)    | Academic - Total Head | count            |
|            |                  |          |                       |                  |
|            |                  |          |                       |                  |
| ◯ Enter Ac | stivation Key: 🕕 |          |                       |                  |
| ◯ Enter Ac | ctivation Key: 📵 |          |                       |                  |
| O Enter Ac | tivation Key: 📵  |          |                       |                  |
| O Enter Ac | etivation Key: 🚺 |          |                       | Next             |

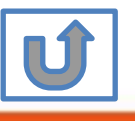

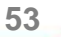

#### **Confirm User**

#### A MathWorks Product Installer $\times$ Advanced Options -? LICENSING DESTINATION PRODUCTS **OPTIONS** CONFIRMATION 0 **Confirm User** Name XXXX XXXX Email xxxx.xxxx @terasoft.com.tw Windows User Name XXXXXX 🖉 Next

54

#### **Choose installation Folder Please choose the same folder that you installed MATLAB**

| •        |                       |          |         | Advanced Options |
|----------|-----------------------|----------|---------|------------------|
|          | DESTINATION           | PRODUCTS | OPTIONS | CONFIRMATIO      |
| •        |                       |          | 0       | 0                |
| Select d | lestination folder    |          |         |                  |
| C:\Prog  | ram Files\MATLAB\R202 | 0a       |         | Browse           |
| Restore  | Default               |          |         |                  |
|          |                       |          |         |                  |
|          |                       |          |         |                  |
|          |                       |          |         |                  |
|          |                       |          |         |                  |
|          |                       |          |         |                  |
|          |                       |          |         |                  |
|          |                       |          |         |                  |
|          |                       |          |         |                  |
|          |                       |          |         | Next             |
|          |                       |          |         | Next             |

#### Confirm the toolboxes you wish to add is selected.

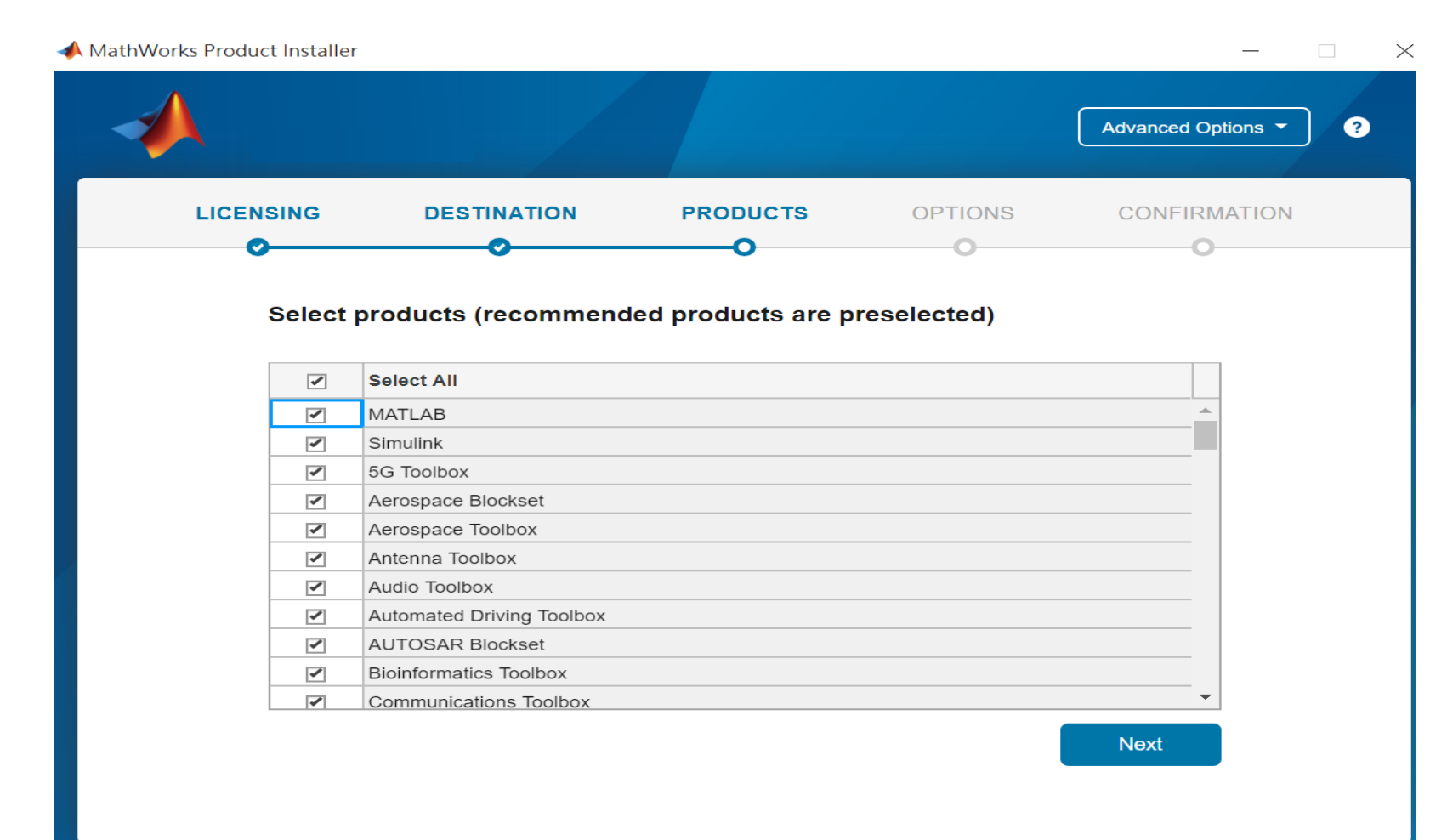

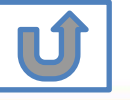

#### **Select shortcuts options**

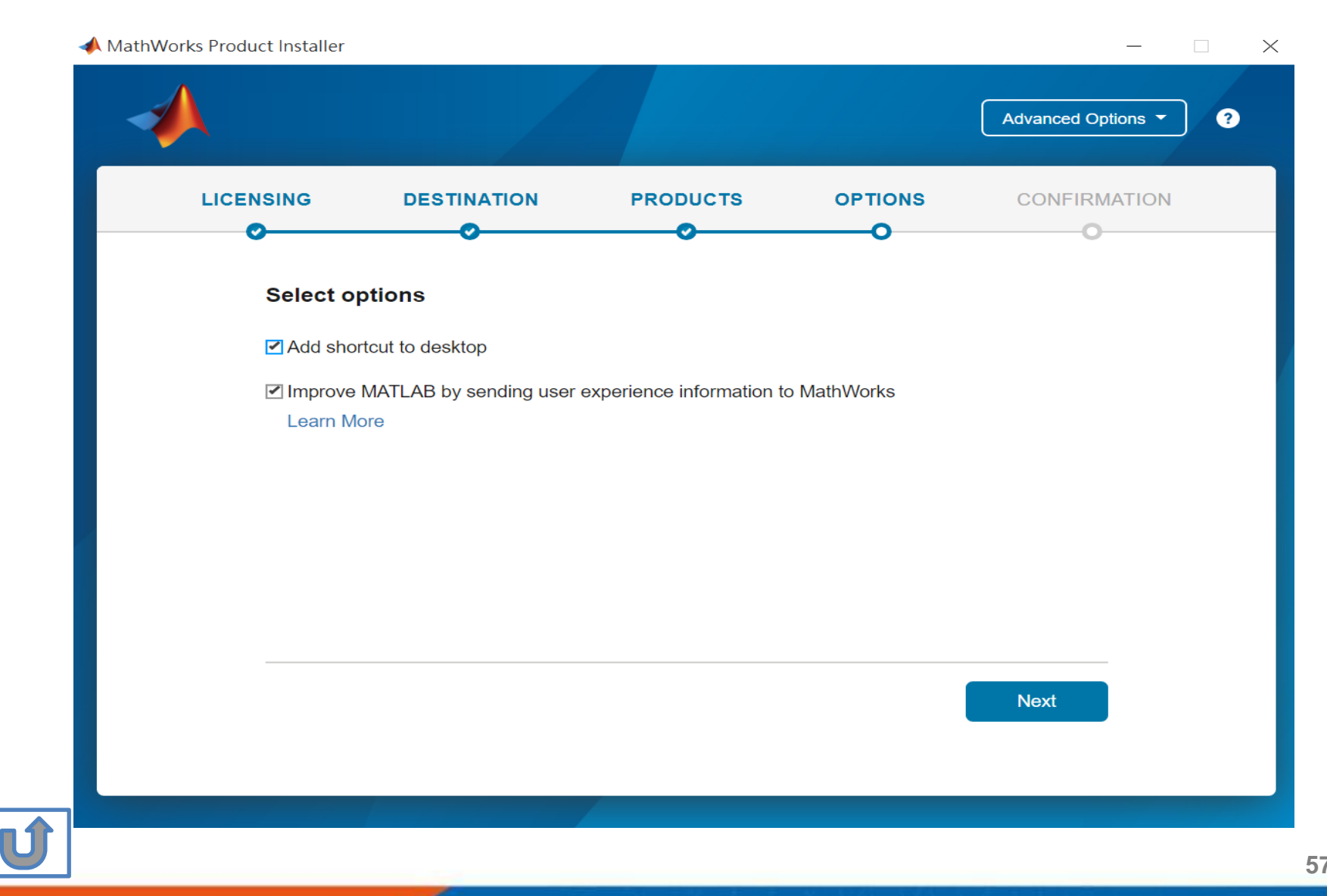

#### **Confirm selections and click Begin Install**

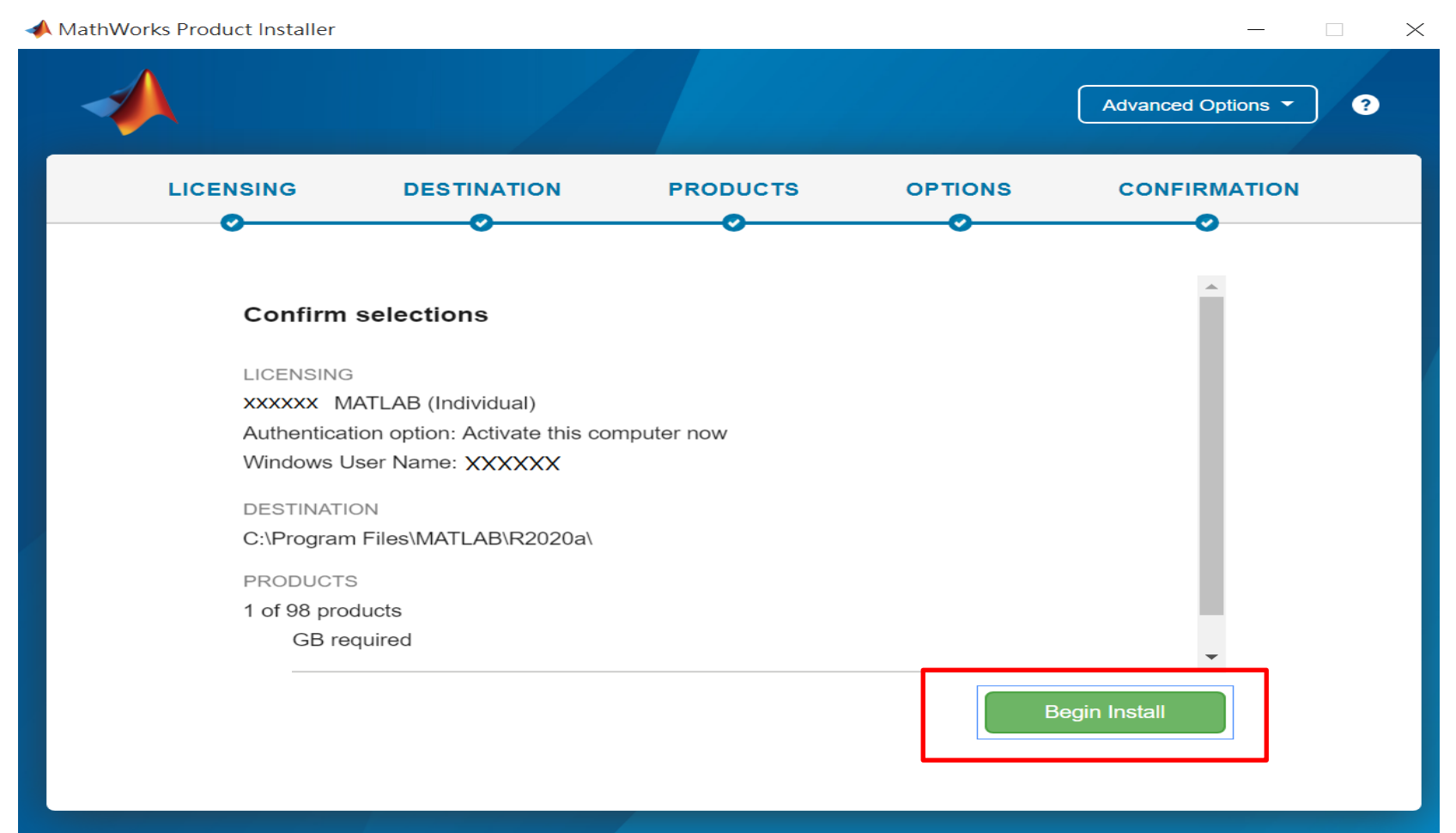

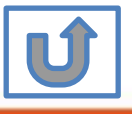

#### **Downloading and installing**

| 📣 MathWorks Pro | duct Installer                         | —                  |   |
|-----------------|----------------------------------------|--------------------|---|
|                 |                                        | Advanced Options - | ? |
|                 |                                        |                    |   |
|                 |                                        |                    |   |
|                 | Downloading Simulink (681 of 1,640 MB) |                    |   |
|                 | Download in progress                   |                    |   |
|                 | 5%                                     |                    |   |
|                 |                                        |                    |   |
|                 |                                        |                    |   |
|                 |                                        |                    |   |
|                 |                                        |                    |   |
|                 |                                        |                    |   |
|                 |                                        |                    |   |
|                 |                                        | # + # + # + #      |   |

#### **Installation complete**

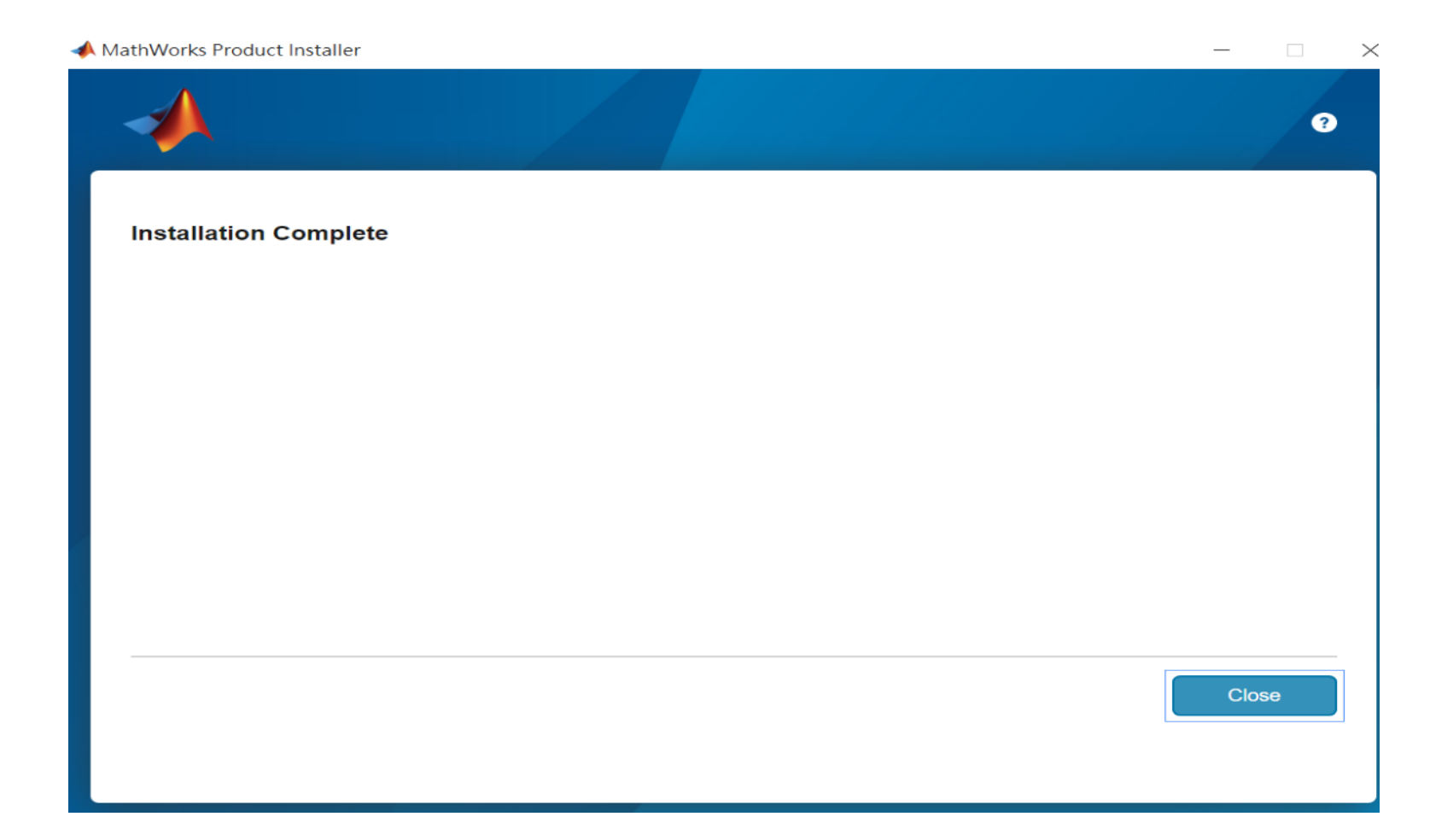

60

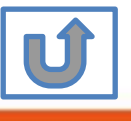

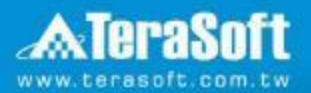

## **Frequently Asked Questions**

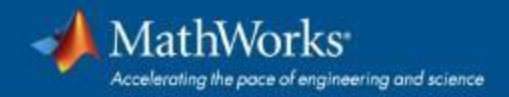

#### **Frequently Asked Questions**

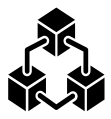

Q: If we install new version of MATLAB, could we use the old one at the same time? A: Yes <sup>,</sup> you can install multi versions in your computer

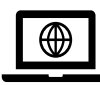

Q:How many copies of MATLAB that one account have ? Any constrains regards to software version?

A: you can install MATLAB into different devices and computers

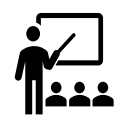

#### **Q: Will university provide training course?**

A: Yes, please stay informed of Information Center's announcement.

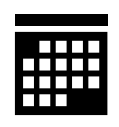

- Q:What should I do when the license expire notification appears on Command Window?
- A: Reopen MATLAB and follow the instructions from installer to reactivate it.

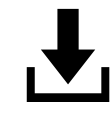

**Q: How to add New Toolbox?** 

A: Follow Add New Toolbox instructions

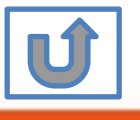

#### **Frequently Asked Questions**

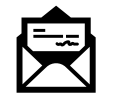

#### Q: Why I didn't receive the verification mail?

A: It takes a while to receive the mail, please wait for 5-10 min; the mail may also be sorted into junk mailbox, please check before resend the verification mail.

Q: Why I couldn't find certain tools after installed whole package?

A: Several tools require activating independently, if you would like to install following tools, Please contact Terasoft for instruction.

- MATLAB Parallel Server (MATLAB平行運算伺服器)
- MATLAB Web App Server (MATLAB網路應用程式伺服器)
- MATLAB Production Server(MATLAB 生產伺服器)
- MATLAB Grader (MATLAB線上作業自動評分系統)
- RoadRunner (3D駕駛場景模擬編輯器)
- Polyspace產品家族

#### Q: How to learn MATLAB online?

- Check the Self-Paced Online Courses <u>https://matlabacademy.mathworks.com/</u>
- More example, webinars and ebooks on: https://www.mathworks.com/academia.html

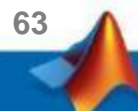

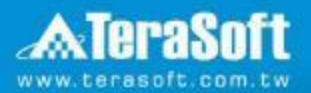

## **Terasoft Contact Information**

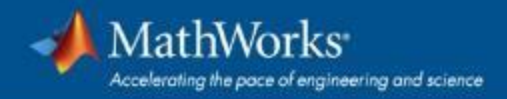

#### **Contact Information**

- If you have any question or face any error, please use Print Screen to save the picture and send an email with your license number to Terasoft.
- How to find my License No.? Run MATLAB -> Help -> About

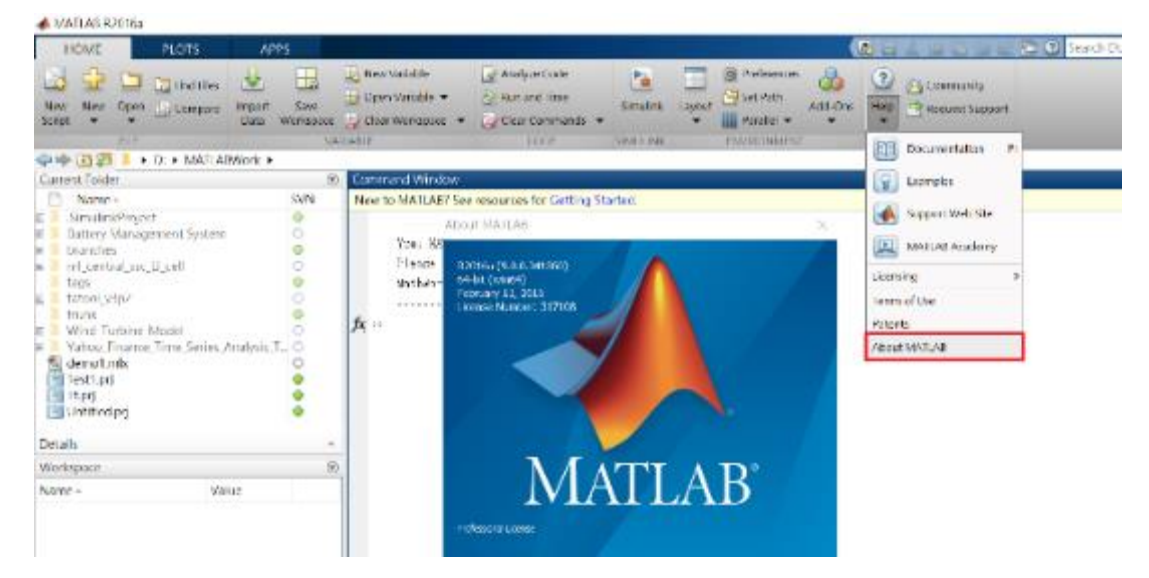

 Installation issue and Technical issue: send email with detail description of your question, printed screen picture and License No. to support@terasoft.com.tw

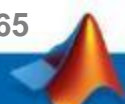

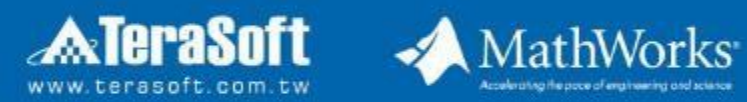

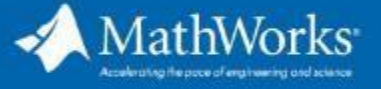

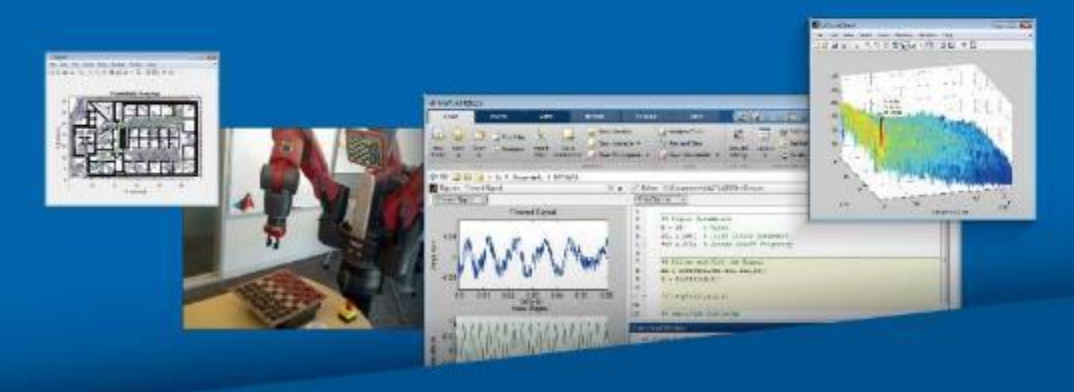